## 1. Getting to Faculty180 Administrative Reports:

- a. After logging in to Faculty180, navigate to Administration > Reports
- b. Ability to run administrative reports is limited to those with the appropriate security role; typically this role is assigned to chairs, associate deans and other individuals needing aggregate data of professional activities for a unit or college.

| × @ECU                            |                                       | Cara Gohn 🗸                                                                                                    |  |  |  |  |  |  |  |  |  |
|-----------------------------------|---------------------------------------|----------------------------------------------------------------------------------------------------|--|--|--|--|--|--|--|--|--|
| Home<br>Your Packets              | East Carolina University > Reports    | Quicklinks 🗸                                                                                                    |  |  |  |  |  |  |  |  |  |
| Faculty180 Activity Reporting     | Activity Reports                      |                                                                                                    |  |  |  |  |  |  |  |  |  |
| Announcements & Help              | Profile Report                        | Personal information, work experience, degrees, licenses, memberships, honors, interests, biographies, and more                                                 |  |  |  |  |  |  |  |  |  |
| Profile                           | Activity Input Report                 | Teaching (e.g. enrollment, credit hours), grants, service, professional development, consulting, and more<br>Research, publications, and creative productions   |  |  |  |  |  |  |  |  |  |
| Activities                        | Scholarly Activities                  | Research, publications, and creative productions                                                                                                    |  |  |  |  |  |  |  |  |  |
| Evaluations                       | Grants                                | Grant activities and funding data                                                                                                    |  |  |  |  |  |  |  |  |  |
| Forms & Reports                   | Courses Taught                        | Enrollment, credit hours, teaching load, and course sections                                                                                                    |  |  |  |  |  |  |  |  |  |
| Vitas & Biosketches               | Activities By Activity Classification | Activities grouped by classifications                                                                                                    |  |  |  |  |  |  |  |  |  |
| Find Colleagues<br>Account Access | Administrative Reports                |                                                                                                    |  |  |  |  |  |  |  |  |  |
| Administration ^                  | Ad Hoc Reports                        | Report building by selecting data to represent each column: faculty information, faculty classifications, activity input counts, and<br>profile activity counts |  |  |  |  |  |  |  |  |  |
| Reports                           | Activity Overview - By Faculty        | Activities by units and faculty members within those units                                                                                                    |  |  |  |  |  |  |  |  |  |
| Administration                    | Activity Overview - By Semester       | Activities by units and the semesters within those units                                                                                                    |  |  |  |  |  |  |  |  |  |
| Communication                     | Faculty Classifications               | Faculty members organized by classification rank, tenure status, and other faculty classifications                                                              |  |  |  |  |  |  |  |  |  |
| Setup                             | Scholarly Citations                   | Publications and creative productions by faculty members within units                                                                                           |  |  |  |  |  |  |  |  |  |
|                                   | Grant Citations                       | Grant activities and funding data by faculty members within units                                                                                               |  |  |  |  |  |  |  |  |  |
| Faculty180 Reviews                | Standard Vitas                        | Vitas for selected faculty members                                                                                                    |  |  |  |  |  |  |  |  |  |
| Cases                             | Course Attachments                    | Courses based on types and status of supporting documentation (such as syllabus, course evaluations, peer evaluations, and more)                                |  |  |  |  |  |  |  |  |  |
| remplates                         | Prior Activity Input Forms            | Submitted activity input forms                                                                                                    |  |  |  |  |  |  |  |  |  |
| Administration                    | Evaluations                           | Status and results of faculty performance reviews                                                                                                    |  |  |  |  |  |  |  |  |  |
| Poporto                           |                                       |                                                                                                    |  |  |  |  |  |  |  |  |  |

## 2. Report Tips

- a. Filter down to a departmental level to limit the data set generated by clicking "Change" in the Unit section.
- b. The Begin and End Semesters should match in both the General and Faculty boxes to capture activity from faculty that may have been active in a previous semester but has since left the institution.
- Narrow down results by choosing Activity Classifications that apply to the activity being aggregated. Click Apply.

| General             |                                            | Faculty                                                   |                                                                       | Details                                                          |  |  |  |  |  |
|---------------------|--------------------------------------------|-----------------------------------------------------------|-----------------------------------------------------------------------|------------------------------------------------------------------|--|--|--|--|--|
| Unit<br>Form        | East Carolina University Change Activities | Unit<br>Assigned To Unit As<br>Employment Status<br>Begin | East Carolina University<br>Primary Unit<br>All Active<br>Summer 2021 | Activity Classifications           Scope IS State         Select |  |  |  |  |  |
| Activity            | Summary                                    | End                                                       | Spring 2022                                                           | IS 🔻                                                             |  |  |  |  |  |
| Measure of Teaching | Enrollment 💌                               | Faculty Fitles                                            |                                                                       | Apply                                                            |  |  |  |  |  |
| Hide Duplicates     |                                            | 1968 Faculty S                                            | elected                                                               |                                                                  |  |  |  |  |  |
| Begin               | Summer 💌 2021 💌                            |                                                           |                                                                       |                                                                  |  |  |  |  |  |
| End                 | Spring 💌 2022 💌                            |                                                           |                                                                       |                                                                  |  |  |  |  |  |
| Display Mode        | Count Only                                 |                                                           |                                                                       |                                                                  |  |  |  |  |  |
| Build Report        |                                            |                                                           |                                                                       |                                                                  |  |  |  |  |  |

- d. Some reports, like the Activity Overview By Faculty report, will allow you to filter further by status. Click "Change" and then "Update."
- e. Add columns of data by clicking "View" next to "Additional Columns." Select the desired additional columns and click "Update" before refreshing the report.
- f. Drill down to the detailed data by clicking on the blue hyperlinked numbers in report results.

|                                                |              |                   |                       |                     |                  |              |                  |                            |            |         | Begin        |   | s               | Summer 🔻 2022 💌 |   |  |          |
|------------------------------------------------|--------------|-------------------|-----------------------|---------------------|------------------|--------------|------------------|----------------------------|------------|---------|--------------|---|-----------------|-----------------|---|--|----------|
| Unit                                           |              | General           |                       | Teaching Activities |                  |              |                  |                            | Scholarly. | End     |              | s | Summer 💌 2022 💌 |                 |   |  |          |
| e                                              | #<br>Faculty | %<br>Logged<br>In | Last<br>Login<br>Date | Credit<br>Hours     | Lecture<br>Hours | Lab<br>Hours | Teaching<br>Load | Student<br>Credit<br>Hours | Enrollment | Article | Display Mode |   | 0               | Count Only      |   |  | entation |
| 🖂 East Carolina University                     | 1869         | 94.0 %            | -                     | 0                   | 0                | 0            | 0                | 0                          | 0          | 42      | 6            | 0 | 3               | 29              | 0 |  | 127      |
| Division of Academic Affairs                   | 1127         | 92.5 %            | -                     | 0                   | 0                | 0            | 0                | 0                          | 0          | 35      | 4            | 0 | 2               | 29              | 0 |  | 103      |
| Division of Health Sciences                    | 727          | 96.3 %            | -                     | 0                   | 0                | 0            | 0                | 0                          | 0          | 7       | 2            | 0 | 1               | 0               | 0 |  | 24       |
| Division of Student Affairs                    |              | -                 | -                     | 0                   | 0                | 0            | 0                | 0                          | 0          | 0       | 0            | 0 | 0               | 0               | 0 |  | 0        |
| Research, Economic Development, and Engagement | 2            | 100.0 %           | -                     | 0                   | 0                | 0            | 0                | 0                          | 0          | 0       | 0            | 0 | 0               | 0               | 0 |  | 0        |

General

Columns

**Hide Duplicates** 

Table Format

Additional Column [View]

Quicklinks 🗸

Status

Presentation

Combined

Completed/Published Accepted

Change

Actions N

- g. Save reports for future use by click the **Quicklinks** button at the top of the page, then "Add This Page as a Quicklink."
- h. Export reports to Excel by clicking the button at the top of the page.

## 3. Report Types

- a. **Profile Report** will aggregate data entered in faculty members' profiles. Data such as Degrees, Licensures and Certificates. This report also allows administrators to view which faculty have completed the "Public Display Master Agreement," which allows a faculty member's profile at Scholars.ecu.edu to populate with data from Faculty180 activities.
- b. Activity Input Report will display data from all activity categories except Scholarly Activities.
- c. **Scholarly Activities** will display aggregated scholarly activities and give additional options for sorting by status.
- d. **Grants** and **Courses Taught** are not recommended for use within Faculty180. It is recommended that you run Grant <u>reports created by Research, Economic Development and Engagement</u> or courses taught using the BIC <u>report created by IPAR</u>.
- e. Activity Overview by Faculty and Activity Overview by Semester are the preferred and most inclusive reports available with Faculty180 Activity Reporting. These reports give you the ability to narrow down your data using parameters and filters. They also allow you to add columns of data not visible by default.
- f. Scholarly Citations and Grant Citations show a summary of information in a citation format of your choosing.
- g. Standard Vitas allows a chair or administrator to bulk download vitas for faculty in their unit(s).
- h. **Course Attachments** will allow you to view documents and Course Evaluations attachment in the courses under the Teaching Activity category.